# Qualitätsmanagement Handbuch Leistungserbringung QF3422-Corrective Maintenance and Inspection Report L6

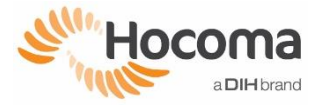

#### 1 Purpose / Scope

This document is to control and check the preparation, execution, and follow-up process for a corrective maintenance or an inspection of a LokomatPro V6.

**Device Serial Number** 

\_60163

Service Request Number

#### (Optional) Customer Contact (E-Mail, Phone)

### 2 Preparation

| No  | Description                                                                                                    | Check |       |
|-----|----------------------------------------------------------------------------------------------------|-------|-------|
| 1.  | Clarified all open points with the customer, appointment for customer visit made                                                                                                    | ⊠ (   | Ok    |
| 2.  | Check for valid Hocoma LokomatPro V6 "Repair Technician" certificate / Date of certificate: 10/2013                                                                                                    | ⊠ (   | Эk    |
| 3.  | Remote repair: Inform engineer about skill set, electrical safety test requirements and responsibility for proactive reporting about performed tests. Only fully tested devices and released by DIH may be put back in operation. (All relevant tests passed)                                                                                                    | ⊠ Ok  | □ N/A |
| 4.  | Service Request                                                                                                    |       |       |
|     | <ol> <li>Check "Service Requests" and follow up with the responsible ticket owner (if necessary)</li> <li>Check open "Service Requests" on other devices at this customer (if available)</li> </ol>                                                                                                    | □ Ok  | ⊠ N/A |
|     | □ DIH-Service (Oracle > Service > Service Request)<br>□ DIH-Service Partner (Contact your responsible DIH-Service)                                                                                                    |       |       |
| 5.  | Pending Points       number of open pending points:         Check pending points for the product above also for the other Hocoma products at customer site         DIH-Service (Oracle > Maintenance Management > Manage Asset > Pending Points And Issues)         DIH-Service Partner (Contact your responsible DIH-Service)                                                                                                    | ⊠ Ok  | □ N/A |
| 6.  | <ul> <li>Corrective Maintenance Material         <ol> <li>Check if all needed parts for corrective maintenance (including pending point parts) have been sent</li> <li>Check if the parts arrived at customer side (e.g. Tracking number, confirmation by recipient)</li> <li>DIH-Service (Oracle &gt; Service &gt; Service Requests &gt; Parts)</li> <li>DIH-Service Partner (Contact your responsible DIH-Service)</li> </ol> </li> </ul> | ⊠ Ok  | □ N/A |
| 7.  | Book flights, car and hotels                                                                                                    | 🖾 Ok  | □ N/A |
| 8.  | Clarify visa and valid ID status                                                                                                    | 🗆 Ok  | ⊠ N/A |
| 9.  | Clarify security situation in the country (Travel restrictions due to health or political issues)                                                                                                    | □ Ok  | ⊠ N/A |
| 10. | Medical clarification (vaccination)                                                                                                    | □ Ok  | 🖾 N/A |
| 11. | Print / Fill out "QF3401 Customer Service Order" (acc. Part 9)                                                                                                    | ⊠ Ok  |       |
| 12. | Copy instructions (acc. Part 10) and latest released software to the USB Stick                                                                                                    | □ Ok  | 🖾 N/A |

# 3 On site

As a personal safety measure, to prevent infection and to avoid cross-contamination, precautions must be taken. Make sure to comply to the general hygienic rules in the clinic. Before performing any work on the device, make sure it is cleaned and disinfected according to user manual. The use of hygienic gloves and masks is recommended. If no gloves are being used, wash and disinfect your hands accordingly.

| No | Description                                                                                                    | Check |
|----|----------------------------------------------------------------------------------------------------|-------|
| 1. | Performed corrective maintenance according to marked options (mark applicable):   Latest released "Service Manual LokomatPro V6" (L6-SA-01)  Instructions: Parts replacement:  Parts replacement: Parts have been replaced, listed on "Customer Service Order", section "Parts Exchanged / | ⊠ Ok  |
|    | Traceability"<br>□ No parts have been replaced                                                                                                    |       |
| 2. | Checked, performed and closed all pending points/issues / number of closed pending points:                                                                                                    | ⊠ Ok  |

# Qualitätsmanagement Handbuch Leistungserbringung QF3422-Corrective Maintenance and Inspection Report L6

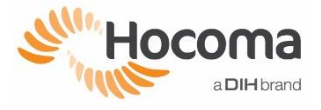

## 4 Function Check

Corrective Maintenance Report: Only replaced or affected components need to be tested. Choose check points below accordingly Inspection Report: All checkpoints need to be performed / filled out

| No  | Checkpoint                                    | Instruction (select at least one for affected component check)                                                                                                    | Pass | Fail | N/A |
|-----|-----------------------------------------------|----------------------------------------------------------------------------------------------------|------|------|-----|
| 1.  | Power On                                      | Press the "Power on" button, system starts without errors     Lokocontrol software starts automatically                                                                                                    |      |      |     |
| 2.  | Control Software Version                      | LokoControl SW-Version (Current Version)         LokoControl SW-Version (Updated Version)           6.5.2.12                                                                                                    |      |      |     |
| 3.  | Electronics / Cables / Screens                | Cables- and/or ground connections/fixations are connected according to "Service Manual":         Power Electronics       Patient Screen         Lokomaster Interface       Force Sensor Patient         Motor Controller       Force Sensor Lokomat         Lokocontrol-PC       Control Box (BWS)         FreeD Electronics       Emergency Stop Control Unit (BWS)         Treadmill Electronics       Lokomat Drives Cable         Therapist Screen       Lokomat Sensor Cable                                                                                                    | Ø    |      |     |
| 4.  | Therapist Screen<br>(Touch Screen)            | <ul> <li>Touch screen function: Complete display surface gets recognized</li> <li>Telestop warning sound: The warning tone sounds from the therapist screen</li> </ul>                                                                                                    | x    |      |     |
| 5.  | Patient Screen<br>(Augmented Feedback Screen) | <ul> <li>Monitor column: Can be adjusted from min. to max. height position</li> <li>Augmented feedback sound: The AF tone/music sounds from the patient screen</li> </ul>                                                                                                    | ĸ    |      |     |
| 6.  | Orthosis                                      | □ Tigh length adjustment positions checked       □ AD: 35⇔47       □ PE: 21⇔35         □ Lower leg length adjustment positions checked       □ AD: A⇔L       □ PE: A⇔D                                                                                                    | ×    |      |     |
| 7.  | Drives (Orthosis)                             | Spindles can be moved the whole mechanical range     Force sensor / Motor cable are firmly connected                                                                                                    | ×    |      |     |
| 8.  | Potentiometer Calibration                     | □     "Manual calibration" performed     □ AD     □ PE       ☑     "Auto calibration" successfully performed     □ AD     □ PE                                                                                                    | ×    |      |     |
| 9.  | Force-Sensor Calibration                      | "Manual force sensor calibration" performed                                                                                                    | ×    |      |     |
| 10. | FreeD Module                                  | <ul> <li>Linear Unit BWS FD: Can be moved the hole range</li> <li>Hip Unit FD (Translation Drive): Can be moved the hole range</li> <li>"Auto calibration" successfully performed</li> <li>Force sensor "Manual calibration" performed</li> <li>Harness can be attached to the "Hip Fixation FD"</li> </ul>                                                                                                    |      |      | Ø   |
| 11. | Hip Adjustment V5.0                           | <ul> <li>Back support can be adjusted to all positions</li> <li>Hip adjustment (Width) can be adjusted to all positions</li> <li>Pelvic support can be adjusted to all positions (Counter: Extended position = 0)</li> </ul>                                                                                                    |      |      | K   |
| 12. | Parallelogram                                 | Spring Tension: Remains horizontal balanced with all cuffs and brackets attached                                                                                                    |      |      |     |
| 13. | Swivel Door                                   | <ul> <li>Swivel door lock mechanism: 2x Star handles can be locked</li> <li>Swivel door strap is attached on both sides and fixation screws are installed</li> </ul>                                                                                                    | ×    |      |     |
| 14. | Therapist Seats                               | Can be moved to both end stops Lock mechanism prevents the movement of the seat                                                                                                    |      |      |     |
| 15. | Treadmill                                     | <ul> <li>Treadmill belt is centred</li> <li>Treadmill belt tension adjusted</li> <li>Treadmill motor drive belt tension adjusted</li> <li>Treadmill break stops motor immediately after pressing the "Emergency stop"</li> <li>Manual Training: The speed of max. 10km/h can be set</li> </ul>                                                                                                    | ĸ    |      |     |
| 16. | Handrails                                     | <ul> <li>Height adjustment: Can be adjusted from min. 65 to max. 107 position</li> <li>Sideways adjustment: Can be adjusted from left to right position</li> <li>Length adjustment: Can be adjusted from min. to max. length position</li> </ul>                                                                                                    |      |      | ×   |
| 17. | Body Weight Support (BWS)                     | <ul> <li>□ Patient unloading rope is installed according to "L6-SA-01-Service Manual"</li> <li>□ Lokomat unloading rope is installed according to "L6-SA-01-Service Manual"</li> <li>□ BWS "Manual calibration" performed</li> <li>□ BWS "Auto calibration" successfully performed</li> <li>□ Set "Drive unloading" to maximum (&gt;85 kg). Move the "Drive patient" to the top, until the current limit shuts the drive off. The lifting force must be ≥ 135 kg</li> <li>□ Drive unloading can be moved from 0 kg to 85 kg</li> <li>□ Patient unloading force sensor: RAW SENSOR SIGNAL value: 500 (+/- 150)</li> <li>□ Lokomat unloading force sensor: RAW SENSOR SIGNAL value: 500 (+/- 150)</li> </ul> | Ø    |      |     |
| 18. | Emergency Stop Control Unit<br>(BWS)          | Patient- and unloading drive are deactivated when emergency stop button<br>(Handrail) is pressed                                                                                                    | x    |      |     |
| 19. | Hand Control (BWS)                            | All functions work corresponding to the layout of the hand control                                                                                                    | ×    |      |     |
| 20. | Backup<br>(Lokocontrol Database)              | Performed a backup (E.g., after a calibration of orthosis):<br>Performed a backup (Selected "BACKUP NOW" in the "Backup/Logs" screen                                                                                                    |      |      |     |
| 21. | Restore<br>(Lokocontrol Database)             | Performed a restore (E.g., after a software crash): Performed a restore (Selected "RESTORE NOW" in the "Backup/Logs" screen                                                                                                    |      |      |     |

# Qualitätsmanagement Handbuch Leistungserbringung QF3422-Corrective Maintenance and Inspection Report L6

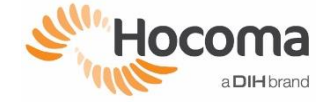

| No  | Checkpoint                                                                                                    | Instruction (select at least one for affected component check)                                                                                                    | Pase                | 5 Fail | N/A |
|-----|----------------------------------------------------------------------------------------------------|----------------------------------------------------------------------------------------------------|---------------------|--------|-----|
| 22. | Backup<br>(Windows-System Drive)                                                                                                    | Performed a backup (E.g., after Windows settings change, or Lokocontrol softwa<br>change):<br>Windows 7 / 10: System drive backup performed<br>(Used Windows 7 "Backup and Restore "Tool > Create a system image)                                                                                                    | re                  |        | R   |
| 23. | Restore<br>(Windows-System Drive)                                                                                                    | Restore performed of a previously saved backup:  Windows 7 / 10: Used the "Windows Recovery Environment"                                                                                                    |                     |        |     |
| 24. | Cyber Security<br>DIH personnel shall not access<br>any customer/patient data<br>without prior consent of the<br>customer.<br>DIH personnel shall not copy or<br>move any data by using<br>personal storage devices. | <ul> <li>No login or admin passwords visible</li> <li>Only software for intended uses is installed</li> <li>Windows defender up to date</li> <li>No malware found on the HD</li> <li>No cyber incident reported by the customer</li> </ul>                                                                                                    |                     |        | Ø   |
| 25. | Orthopaedics                                                                                                    | Cuffs       Carbon bracket condition (no cracks)         Fleece Bands       Wear / Seams condition Fleece Bands<br>Rivets of fleece band fixation condition (4x<br>Fixation screws installed (2x)         Clamp Blocks       Fixation screws installed (3x)<br>Bracket clamp mechanism<br>(Sufficient clamping when release levers ti<br>Permaglide sleeves (Cuff brackets slide er<br>IAttention! Do not grease permaglide sleet         Release Levers       Handle condition<br>Thread condition         Foot Lifters (AD/PE)       Wear / Seams condition<br>(Replace if worn or damaged)<br>IAttention! Springs must be exchanged!         Hip Pads (AD/PE)       Condition (Replace if needed)         Harness / Seat / Leg loops       Condition: Seams<br>Condition: Snap locks (Female)<br>Condition: Snap locks (Female) | )<br>asily)<br>∋ve! |        | Ø   |

## **5** Safety Features

| No | Checkpoint                         | Instruction                                                                                                    | Pass | Fail | N/A |
|----|------------------------------------|----------------------------------------------------------------------------------------------------|------|------|-----|
| 1. | Emergency Stop Features            | System stops immediately and an error message on the screen appears<br>triggered by:                                                                                                    |      |      |     |
|    |                                    | <ul> <li>After 3min training (without pressing the acknowledge button and Telestop if available warning sound appears)</li> <li>Press "Emergency stop button" (Treadmill handrail)</li> <li>Remove magnet from "Magnet switch" (Treadmill handrail)</li> <li>Press "Red emergency stop button" (Telestop sender if available)</li> <li>Pull cord (Telestop sender if available)</li> <li>Turn "Key switch" of the "Sensor Box" from "ON" to "OFF"</li> <li>Blocking an orthosis at 100% guidance force</li> </ul> | Ø    |      |     |
| 2. | Emergency Patient Release<br>(BWS) | The "Harness support bracket" can be lowered by:  Pulling the "Emergency release knob" (Column)                                                                                                    | ĸ    |      |     |

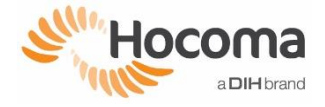

### 6 Electrical Safety Test

Electrical safety test must be performed according to IEC 62353:2014 following the instructions of the latest released "Service Manual LokomatPro V6" (L6-SA-01) and record the data below:

| No | Checkpoint and instruction                                                                                                    | ı                                                                                                    |                             |             |                |                 |         |
|----|----------------------------------------------------------------------------------------------------|----------------------------------------------------------------------------------------------------|-----------------------------|-------------|----------------|-----------------|---------|
| 1. | Visual inspection (is ALWA                                                                                                    | YS required)                                                                                                |                             |             |                |                 |         |
|    | <ul> <li>Specification (rated current, ch<br/>LokomatPro V6" (L6-SA-01)"</li> </ul>                                                                                                    | aracteristics) and accessiblity from                                                                        | the outside of fuses accord | ling to "Se | rvice Manual   |                 |         |
|    | Check main cables (230V/115)                                                                                                    | <ul><li>/) Isolation and earth connections a</li></ul>                                                      | are intact                  |             |                |                 |         |
|    | Condition and completness of cases covering (e.g. PC covers / Power electronics)                                                                                                    |                                                                                                    |                             |             |                |                 |         |
|    | Safety related marking, labels and labeling are legible and complete                                                                                                    |                                                                                                    |                             |             |                |                 |         |
|    | Device Type:     B                                                                                                    |                                                                                                    |                             |             | ⊢ ⊠ Pass       | ⊔ Fail          |         |
|    | Isolation Class:                                                                                                    |                                                                                                    |                             |             |                |                 |         |
|    | L6.2 or lower - Supply voltage     Device Label:                                                                                                    | on 🗆 110-120 VAC                                                                                            | 🖾 220-240 VAC               |             |                |                 |         |
|    | L6.3 or higher – Supply voltage<br>Power Electronics Label:                                                                                                    | je on □ 100 VAC □ 110 VA                                                                                    | C □ 120 VAC □ 200           | VAC 🗆       | 220-240 VAC    |                 |         |
|    | Mains Frequency:                                                                                                    | ⊠ 50 Hz                                                                                                    | □ 60 Hz                     |             |                |                 |         |
| 2. | Prerequisite for the measu                                                                                                    | rement (for corrective main                                                                                 | tenance only. Test is       | mandat      | tory for Inspe | ections)        |         |
|    | While visual inspection is always req                                                                                                    | uired, the electrical safety test with                                                                      | specific equipment accordi  | ng to IEC 6 | 62353, must be | performed if co | ertain  |
|    |                                                                                                    |                                                                                                    |                             |             |                |                 |         |
|    | The following parts have been affected                                                                                                    | ed by the repair or replacement:                                                                            |                             |             |                |                 |         |
|    | <ul> <li>Parts powered by or leading mains voltage (e.g. 230V / 110V), including but not limited to, mains cables, Power<br/>electronic box, FreeD power supply, treadmill motor/power supply, PC's which could affect the electrical safety</li> </ul> |                                                                                                    |                             |             | □ Yes          | ⊠ No            |         |
|    | Parts which are equipped with a separate ground wire/strap, including but not limited to, main Lokomat components     (Column, base frame etc.) Monitors or PC's which could affect the electrical safety                                               |                                                                                                    |                             | □ Yes       | 🖾 No           |                 |         |
|    | Was one or both questions answered                                                                                                    | tyes?                                                                                                    | ,                           |             |                |                 |         |
|    | □ Yes Test with special equipme                                                                                                    | ent required (Proceed to No. 3)                                                                             |                             |             |                |                 |         |
|    | ⊠ No No further test required (F                                                                                                    | Proceed to No. 4)                                                                                           |                             |             |                |                 |         |
| 3. | Test with specific equipme                                                                                                    | nt                                                                                                    |                             |             |                |                 |         |
|    | Drop d of Electrical Cofety Te                                                                                                    | ESA 612 FLUKE                                                                                               |                             |             |                |                 |         |
|    | Brand of Electrical Safety Te                                                                                                    |                                                                                                    |                             |             |                |                 |         |
|    | Serial Num                                                                                                    | ber: $4401043$                                                                                              |                             |             |                |                 |         |
|    | Last Calibration D                                                                                                    | ate: 01/03/2024                                                                                             |                             |             |                |                 |         |
|    | Main Test – Lokomat Power Input                                                                                                    |                                                                                                    | 220                         |             |                |                 |         |
|    | Supply voltage (measured range: Vo                                                                                                    | Itage configuration ±10%)                                                                                   | 220                         | VAC         | ⊠ Pass         | □ Fail          |         |
|    | Protective earth resistance (Limit < 0                                                                                                    | .3 Ω)                                                                                                    | 0,200                       | Ω           | ⊠ Pass         | □ Fail          |         |
|    | Equipment leakage current (L6.2 or                                                                                                    | lower: differential) (Limit < 500 µA)                                                                       | 175                         | μA          | ⊠ Pass         | 🗆 Fail          |         |
|    | Treadmill Power Input (L6.2 or low                                                                                                    | er)                                                                                                    | 220                         |             |                |                 |         |
|    | Supply voltage (measured range: Vo                                                                                                    | Itage configuration ±10%)                                                                                   | 230                         | VAC         | Pass           | 🗆 Fail          | D N/A   |
|    | Protective earth resistance (Limit < 0                                                                                                    | .3 Ω)                                                                                                    | 0,270                       | Ω           | Pass           | 🗆 Fail          |         |
|    | Equipment leakage current (different                                                                                                    | ial) (Limit < 500 μA)                                                                                       | 280                         | μA          | Pass           | 🗆 Fail          |         |
|    | Comments:                                                                                                    |                                                                                                    |                             |             |                |                 |         |
| 4. | Final test result (Pass if none of                                                                                                    | Final test result (Pass if none of the tests/visual inspections listed above have failed)       Image: Pass |                             |             | ⊠ Pass         | 🗆 Fail          | □ N/A   |
| 5. | If any of the above mentioned sa                                                                                                    | afety relevant features did not p                                                                           | bass the test and cannot    | t be fixed  | the device     |                 |         |
|    | Manager                                                                                                    |                                                                                                    | to the customer and the     | relevarit   | Service        | ⊠ UK            | LI IN/A |
| 6. | Make sure the "Customer Service Order" is fully completed and signed by the customer                                                                                                    |                                                                                                    |                             | ⊠ 0         | )k             |                 |         |

# 7 Follow-Up (Service Partner only)

| No | Description                                                                                                    | Check |         |  |
|----|----------------------------------------------------------------------------------------------------|-------|---------|--|
| 1. | Forward any important information, all documents listed in part 9 and this document to DIH                                                   | ⊠ (   | )<br>Ck |  |
| 2. | If any urgent follow up is required (e.g., device had to be locked, another service visit is required) make sure the DIH-Service is informed | 🖾 Ok  | □ N/A   |  |
| 3. | Filled in "Return Parts Form" QF3407 (if any parts being returned)                                                                           | ⊠ Ok  | □ N/A   |  |

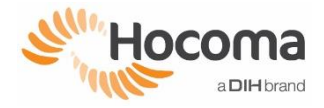

# 8 Follow-Up (DIH only)

|           | No  | Check                                                                                                    |      |       |
|-----------|-----|----------------------------------------------------------------------------------------------------|------|-------|
|           | 1.  | Filled in used parts form QF3407 (if any parts being returned)                                                                                                    | 🗆 Ok | □ N/A |
| nly!      | 2.  | Follow up with customer request for spare parts, quotation, or information for other departments, etc.                                                                                                    | □ Ok | □ N/A |
|           | 3.  | Remote repair: All required tests according to report have been performed, passed, and confirmed by third party personnel before releasing device again for patient use                                                                                                    | □ Ok | □ N/A |
|           | 4.  | Pending Points (Oracle > Maintenance Management > Manage Asset > Pending Points)           Update/Close pending point(s) (set Inactive, enter name and date)                                                                                                    |      |       |
| l use d   | 5.  | Pending Points (New) (Oracle > Service > Pending Points And Issues)<br>If necessary, create new pending point(s)                                                                                                    | □ Ok | □ N/A |
| elds, DIF | 6.  | Check Equipment File (Oracle > Service > Equipment Track Form)<br>Compare customer service order "Serial / Batch numbers" with existing "Equipment File",<br>Change (if necessary)                                                                                           | □ Ok | □ N/A |
| these fie | 7.  | <ul> <li>Service Request (Oracle &gt; Service &gt; Service Request &gt; Messages &gt; Internal Note)</li> <li>1. Update the "Service Request" by entering performed action during customer visit</li> <li>2. Inform the responsible ticket owner about the status</li> </ul> | □ Ok | □ N/A |
| write ir  | 8.  | <b>Operating Hours</b> (Oracle > Maintenance Management > Manage Asset > Operating Hours)<br>Add "Operating hours" and "Date Recorded"                                                                                                    | □ Ok | □ N/A |
| o not v   | 9.  | <b>Spare Parts (Follow Up)</b> (If necessary) ( <i>Oracle &gt; Service &gt; Service Request</i> )<br>Open a new "Service Request" to ship spare parts after a corrective maintenance visit                                                                                   | □ Ok | □ N/A |
| Ď         | 10. | If any urgent follow up was required (e.g. device had to be locked, another service visit is required) make sure the follow up case (Service Request) has been created and the follow up process is initiated (offer, part shipment, service visit etc.)                     | □ Ok | □ N/A |
|           | 11. | Store important information such as pictures, additional documentation in the Logbook (electronic and hardcopy)                                                                                                    | □ Ok | □ N/A |
|           | 12. | Scan and store this "Report" and all other documents used for this corrective maintenance in the logbook                                                                                                    |      | Dk    |

# 9 Documents Completed and Attached

| No | Description                   | Check |
|----|-------------------------------|-------|
| 1. | QF3401 Customer Service Order | ⊠ Ok  |

## **10Further applicable documents**

| No | Description                                             |
|----|---------------------------------------------------------|
| 1. | L6-SA-01-xxx <sup>1</sup> -Service Manual LokomatPro V6 |
| 2. | L6-IA-01-xxx <sup>2</sup> -Installation Instructions    |

#### All points on this report were checked, performed and completed.

#### Name of Hocoma certified technician:

| Date: <u>18/06/2024</u>               | Name: <u>Ivan Sacchetti</u> | _ Signature: _ | a circle s.p.a.<br>via Perrara, 21<br>40018 San Pietro for Casale (BO)<br>tel. 051817550<br>P.I. 02431141205 |
|---------------------------------------|-----------------------------|----------------|----------------------------------------------------------------------------------------------------|
| <sup>1</sup> xxx: latest release date |                             |                |                                                                                                    |

<sup>2</sup> xxx: latest release date

QF3422\_Corrective Maintenance Report\_Inspection Report L6.docx Ve